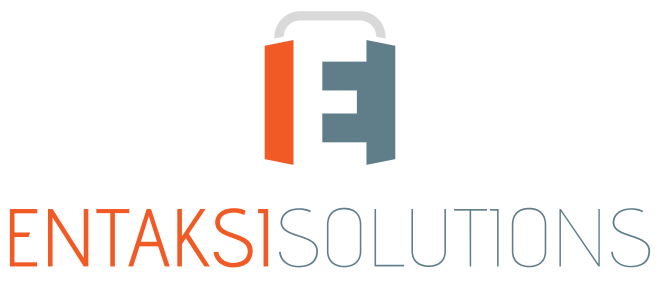

SISTEMA DI GESTIONE CERTIFICATO ISO 9001 | ISO 20000-1 | ISO 22301 | ISO 37001 ISO 27001 | ISO 27017 | ISO 27018 | ISO 27035 SERVIZI FIDUCIARI QUALIFICATI ETSI 319 401 | ETSI 319 411-1 e 2 | ETSI 319 421 | ETSI 119 511 FIRME E SIGILLI ELETTRONICI - MARCHE TEMPORALI CONSERVAZIONE A LUNGO TERMINE

> eCON Console Note di rilascio 2.23

> > RN 20250115

# Indice

| Informazioni sul documento | 1 |
|----------------------------|---|
| Revisioni                  | 1 |
| Approvazione del documento | 1 |
| 1. Introduzione            | 2 |
| 2. Elenco delle modifiche  | 2 |
| 2.1. Versione 2.23.0       | 2 |
| 2.2. Versione 2.23.1       | 4 |
| 2.3. Versione 2.23.2       | 6 |
| 2.4. Versione 2.23.4       | 7 |
| 2.5. Versione 2.23.5       | 7 |

# Informazioni sul documento

| Progetto         | eCON Console                                   |
|------------------|------------------------------------------------|
| ID documento     | RN eCON Console 20250115 Note di rilascio 2.23 |
| Тіро             | Note di rilascio                               |
| Data creazione   | 15/01/2025                                     |
| Ultima revisione | 07/02/2025                                     |
| Versione         | 2.23.5                                         |
| Autore           | Erica Negri                                    |
| Stato            | Rilasciato                                     |
| Classificazione  | Pubblico                                       |

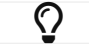

Riproduzioni cartacee di questo documento sono da considerarsi copie di lavoro non censite dal SIG.

# Revisioni

| Data       | Versione | Nome        | Azione                        |
|------------|----------|-------------|-------------------------------|
| 15/01/2025 | 2.23.0   | Erica Negri | Creazione del documento.      |
| 17/01/2025 | 2.23.1   | Erica Negri | Aggiunte note rilascio 2.23.1 |
| 24/01/2025 | 2.23.2   | Erica Negri | Aggiunte note rilascio 2.23.2 |
| 31/01/2025 | 2.23.4   | Erica Negri | Aggiunte note rilascio 2.23.4 |
| 07/02/2025 | 2.23.5   | Erica Negri | Aggiunte note rilascio 2.23.5 |

# Approvazione del documento

| Data       | Addetto      | Mansione | Firma                 |
|------------|--------------|----------|-----------------------|
| 07/02/2025 | Paola Caioli | RDEL     | Firmato digitalmente. |

#### © 2025 Entaksi Solutions SpA

Le informazioni contenute nel presente documento sono di proprietà di Entaksi Solutions SpA. Sono fornite ai destinatari in via riservata e confidenziale e non possono essere usate per fini produttivi, né comunicate a terzi o riprodotte, per intero o in parte, pubblicate o ridistribuite senza il consenso scritto di Entaksi.

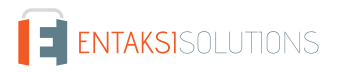

# 1. Introduzione

In questo documento sono riportate le note di rilascio di eCON Console per la versione 2.23.x.

# 2. Elenco delle modifiche

### 2.1. Versione 2.23.0

Data di rilascio: 15/01/2025.

#### 2.1.1. Servizi Entaksi

| Ticket | Тіро       | Descrizione della modifica                                                                                                    |
|--------|------------|----------------------------------------------------------------------------------------------------|
| #13255 | Correzione | Nei servizi Entaksi è possibile caricare manualmente un Pacchetto di Versamento o una<br>fattura (attiva o passiva) al fine di porre i documenti in conservazione.<br>Il caricamento dei file può essere eseguito scegliendo la tipologia del file, cliccando il tasto<br>"+ Scegli il file" e selezionando il documento dal proprio computer, oppure con il metodo<br>del drag&drop trascinando il file direttamente nella finestra di caricamento.<br>Con il caricamento tramite drag&drop, nel caso in cui l'utente non avesse<br>precedentemente selezionato la tipologia del file, questo veniva automaticamente scartato<br>senza mostrare alcuna segnalazione all'utente.<br>Con la correzione apportata è stato inserito un messaggio che informa l'utente della<br>corretta metodologia di caricamento, ovvero di selezionare prima la tipologia del file da<br>caricare e successivamente procedere al caricamento con il metodo del drag&drop. |
| #13261 | Correzione | Nei servizi Entaksi è possibile caricare i file con il metodo drag&drop, ovvero<br>semplicemente trascinando i file all'interno della casella di caricamento.<br>In alcuni casi questa metodologia di caricamento non funzionava correttamente.<br>Con la correzione apportata è stato ripristinato il corretto funzionamento.                                                                                                    |

#### 2.1.2. Servizio eCON

| Ticket | Тіро       | Descrizione della modifica                                                                                                    |
|--------|------------|----------------------------------------------------------------------------------------------------|
| #13254 | Correzione | Nel servizio eCON è possibile caricare manualmente i Pacchetti di Versamento.<br>In fase di caricamento di tali pacchetti è possibile annullare l'operazione cliccando il<br>rispettivo tasto in riga che risulterà essere abilitato solo durante la fase di caricamento.<br>Anche se visibilmente disabilitato, dopo aver completato la fase ma prima della comparsa<br>della spunta verde con il link di apertura del PDV appena caricato, il tasto risultava essere<br>abilitato: nel caso in cui l'utente lo avesse cliccato la barra di caricamento veniva azzerata<br>permettendo all'utente di caricare una seconda volta lo stesso pacchetto.<br>Con la correzione apportata, la disabilitazione del tasto di annullamento nello scenario<br>sopra descritto è effettiva impedendo all'utente di caricare più volte lo stesso pacchetto. |

#### 2.1.3. Servizio eCONFE

| Ticket | Тіро       | Descrizione della modifica                                                                                                    |
|--------|------------|----------------------------------------------------------------------------------------------------|
| #13965 | Correzione | Nel servizio eCONFE è possibile selezionare le fatture ricevute o trasmesse singolarmente<br>o massivamente cliccando rispettivamente sul check in riga o sul tasto "Seleziona tutto"<br>posto in alto.<br>Eseguendo la selezione, sia singola che massiva, la pagina rimaneva in caricamento:<br>l'utente era costretto a uscire dalla pagina e rientrare per effettuare altre azioni.<br>Con la correzione apportata è stato ripristinato il corretto funzionamento della selezione<br>delle fatture sia in modalità singola che massiva. |

### 2.1.4. Servizio eNSO

| Ticket | Тіро       | Descrizione della modifica                                                                                                    |
|--------|------------|----------------------------------------------------------------------------------------------------|
| #13796 | Correzione | Nel servizio eNSO è possibile caricare gli ordini dalla funzione a menu "Caricamento ordini<br>trasmessi".<br>L'utente deve scegliere il file da caricare o cliccando il tasto "+ Scegli il file" oppure<br>semplicemente trascinandolo nella sezione di caricamento.<br>Caricato il file vengono abilitate le funzioni di caricamento con i tasti in alto o in riga e,<br>infine, cliccando tali tasti il file viene caricato in Console.<br>Prima della correzione apportata il tasto "Carica tutto" non veniva abilitato inibendo il<br>caricamento massivo.<br>Inoltre anche cliccando singolarmente il tasto in riga per il caricamento singolo, i file non<br>venivano caricati in Console.<br>Con la correzione apportata è stato ripristinato il corretto funzionamento della pagina e i<br>file inseriti vengono correttamente caricati in Console sia in modalità massiva che singola. |

#### 2.1.5. Servizio eNSP

| Ticket | Тіро       | Descrizione della modifica                                                                                                    |
|--------|------------|----------------------------------------------------------------------------------------------------|
| #13603 | Correzione | Nel servizio eNSP è possibile abilitare più firmatari per l'apposizione di firma per i<br>documenti delle Note Spese.<br>Al caricamento di un nuovo pacchetto di versamento di Note Spese, il servizio invia una<br>mail di notifica all'utente firmatario per informarlo della presenza di documenti da firmare.<br>Tale mail di notifica era inviata solo a uno degli utenti firmatari abilitati, non a tutti.<br>Con la modifica apportata, la mail di notifica viene inviata contemporaneamente a tutti gli<br>utenti abilitati alla firma. |

### 2.1.6. Servizio eAMB

| Ticket | Тіро            | Descrizione della modifica                                                                                                    |
|--------|-----------------|----------------------------------------------------------------------------------------------------|
| #13298 | Implementazione | Implementata la gestione per la conservazione del registro di carico e scarico dei rifiuti.<br>Dovrà essere creato il Pacchetto di Versamento contenente i documenti inerenti il registro<br>di carico e scarico dei rifiuti e i metadati correttamente valorizzati per la posta in<br>conservazione e successivamente caricato a Console.<br>Tale tipologia di documenti verrà posta <b>esclusivamente</b> in conservazione.<br>Sarà possibile ricercarli attraverso l'utilità "Ricerca e richiesta documenti" per effettuare<br>semplici ricerche o richiedere i relativi Pacchetti di Distribuzione. |

#### 2.1.7. Servizio eSIGN

| Ticket | Тіро       | Descrizione della modifica                                                                                                    |
|--------|------------|----------------------------------------------------------------------------------------------------|
| #13437 | Correzione | Nel servizio eSIGN, in fase di creazione di un template con file <i>.pdf</i> , in presenza di un<br>campo editabile più lungo della pagina, il campo di firma non veniva correttamente inserito<br>all'interno del documento.<br>Con la correzione apportata, il campo di firma viene sempre inserito nel documento,<br>indipendentemente dalla lunghezza dei campi editabili presenti.                                                                                                    |
| #13485 | Correzione | Nel servizio eSIGN, in fase di apposizione firma, è possibile inserire dei file allegati i quali<br>poi verranno posti in conservazione insieme al documento firmato.<br>In Console non sono ammesse tutte le estensioni dei file. Il controllo di coerenza di<br>estensione ammessa non era presente in fase di apposizione firma e l'utente poteva<br>caricare qualsiasi tipologia di file.<br>Nel caso in cui l'utente avesse caricato un file con estensione non ammessa, il servizio<br>restituiva un messaggio di operazione eseguita correttamente ma il file non veniva allegato<br>al processo.<br>Con la correzione apportata è stato inserito il controllo di coerenza dell'estensione file<br>anche in fase di apposizione firma.                                                          |
| #13496 | Correzione | Nel servizio eSIGN è possibile creare dei processi di firma con firme su più pagine.<br>In alcuni casi particolari le firme contenute nei documenti . <i>odt</i> utilizzati nel template non<br>venivano automaticamente riconosciute e non venivano visualizzate correttamente.<br>Con la correzione apportata, i campi di firma caricati tramite file . <i>odt</i> nei template vengono<br>sempre correttamente riconosciuti.                                                                                                    |
| #13633 | Correzione | Nel servizio eSIGN è possibile definire i gruppi di utenti firmatari inserendo un codice e<br>una descrizione.<br>Il codice può avere una lunghezza massima di 100 caratteri, la descrizione una lunghezza<br>massima di 200.<br>Nel caso in cui la composizione del codice e della descrizione (ovvero la dicitura che<br>appare come intestazione della sezione) superi i 212 caratteri, la sezione degli utenti<br>firmatari non è correttamente visibile.<br>Con la correzione apportata, nello scenario sopra descritto, appaiono nella parte superiore<br>due freccette per scorrere la visualizzazione delle sezioni verso destra e verso sinistra, al<br>fine di renderle sempre visibili.                                                                                                    |
| #13784 | Correzione | Nel servizio eSIGN è possibile inserire all'interno dei template di firma dei parametri che<br>devono essere valorizzati in fase di definizione del processo.<br>L'utente, cliccando l'apposito tasto, può valorizzare tali parametri tramite una maschera di<br>gestione.<br>Nel caso in cui i parametri fossero stati numerosi, la maschera ne visualizzava solo alcuni e<br>il tasto per il salvataggio non era visibile, impedendo la corretta definizione del processo di<br>firma.<br>Con la correzione apportata, nel caso in cui i parametri siano numerosi, nella maschera di<br>valorizzazione appare una barra laterale che permette lo scorrimento in alto e in basso dei<br>dati e, quindi, la corretta visualizzazione di tutti i parametri richiesti e del tasto per il<br>salvataggio. |

### 2.2. Versione 2.23.1

Data di rilascio: 17/01/2025.

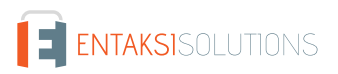

#### 2.2.1. Servizi Entaksi

| Ticket | Тіро       | Descrizione della modifica                                                                                                    |
|--------|------------|----------------------------------------------------------------------------------------------------|
| #13696 | Correzione | Nei servizi Entaksi, in alto a destra di tutte le liste è presente un tasto con tre lineette<br>cliccando il quale si apre un menu dove sono riportate tutte le colonne visualizzabili in lista<br>e per ogni colonna è presente un tooltip descrittivo.<br>Tale tooltip risultava errato: non era facilmente comprensibile dall'utente e non era<br>coerente con la lingua selezionata per la visualizzazione della Console.<br>Con la modifica apportata i tooltip descrittivi delle colonne visualizzabili in lista sono<br>coerenti con la lingua della Console e con diciture comprensibili lato utente. |

#### 2.2.2. Servizio eMAN

| Ticket | Тіро       | Descrizione della modifica                                                                                                    |
|--------|------------|----------------------------------------------------------------------------------------------------|
| #13534 | Correzione | Nei servizi Entaksi è possibile navigare tra le pagine principali e quelle di dettaglio tramite<br>il breadcrumb posto in alto della pagina.<br>Per le pagine di dettaglio, l'ultima voce del breadcrumb è composta dall'elemento<br>descrittivo più importante della pagina (nel caso di anagrafiche, per esempio, il nome e il<br>cognome del soggetto).<br>A ogni modifica di questo elemento il breadcrumb si deve aggiornare automaticamente al<br>salvataggio.<br>Nel servizio eMAN, nel caso in cui l'utente del servizio avesse modificato il nome o il<br>cognome del referente o del responsabile, il breadcrumb non veniva aggiornato<br>contestualmente al salvataggio della modifica.<br>Con la correzione apportata è stato ripristinato il corretto funzionamento. |

#### 2.2.3. Servizio eSIGN

| Ticket | Тіро       | Descrizione della modifica                                                                                                    |
|--------|------------|----------------------------------------------------------------------------------------------------|
| #13487 | Correzione | Nel servizio eSIGN è possibile caricare un file .csv al fine di importare massivamente<br>anagrafiche di utenti firmatari o dati aggiuntivi.<br>In caso di errore in fase di caricamento, al fine di facilitare la correzione del file da parte<br>dell'utente, è visualizzato un tasto per scaricare un file .csv contenente tutte le righe con<br>eventuali anomalie con relativa descrizione.<br>In importazione di un file .csv contenente i dati aggiuntivi, in caso di errore non appariva il<br>tasto per il download delle anomalie riscontrate.<br>Con la correzione apportata è stata ripristinata la corretta visualizzazione di tale tasto. |

| Ticket | Тіро       | Descrizione della modifica                                                                                                    |
|--------|------------|----------------------------------------------------------------------------------------------------|
| #13754 | Correzione | Nel servizio eSIGN è possibile inviare processi di firma con numerosi documenti ognuno<br>composto da diverse pagine.<br>L'utente può inserire i campi di firma in una qualsiasi pagina all'interno del documento.<br>In fase di apposizione di firma, la ricerca del campo di firma all'interno di tali documenti<br>potrebbe risultare difficoltosa e onerosa.<br>Per questo motivo, al fine di facilitare la ricerca da parte dell'utente, cliccando sulla firma<br>richiesta nella parte destra della pagina, sulla parte di sinistra il servizio visualizza la pagina<br>del documento con la richiesta di firma evidenziando la firma cliccata.<br>Nello scenario sopra illustrato, nella versione precedente il sistema visualizzava sempre la<br>prima pagina del documento e non quella di firma, obbligando l'utente firmatario a<br>scorrere il documento stesso al fine di visualizzare il campo.<br>Con la correzione apportata è stata ripristinata la funzionalità come illustrata<br>precedentemente. |
| #13826 | Correzione | Nel servizio eSIGN è possibile formare dei template di firma con file .odt o .docx<br>contenenti dei marcatori di tipo parametro che dovranno essere valorizzati in fase di<br>creazione del processo.<br>Nel caso in cui il nome del marcatore contenga il carattere underscore ("_") modificando un<br>qualsiasi dato del parametro attraverso l'apposita maschera, la modifica non veniva<br>apportata: il parametro risultava avere sempre le caratteristiche originarie.<br>Con la correzione effettuata, la modifica apportata sui parametri di questa tipologia viene<br>correttamente salvata.                                                                                                    |

### 2.3. Versione 2.23.2

Data di rilascio: 23/01/2025.

#### 2.3.1. Servizi Entaksi

| Ticket | Тіро       | Descrizione della modifica                                                                                                    |
|--------|------------|----------------------------------------------------------------------------------------------------|
| #13520 | Correzione | Nei servizi Entaksi è possibile, per le colonne abilitate, applicare un filtro al fine di<br>visualizzare i soli dati di interesse in lista.<br>Applicando un filtro, la relativa icona è colorata di blu e l'utente può visualizzare il filtro<br>applicato tramite un tooltip descrittivo senza dover rientrare nella maschera di gestione<br>filtri.<br>Nel caso della lista dei Pacchetti di Versamento il tooltip del filtro applicato sulla colonna<br>"Invia per" non era correttamente decodificato rendendo difficile la lettura da parte<br>dell'utente.<br>Con la correzione apportata il tooltip viene correttamente visualizzato riportando la<br>descrizione corretta dell'opzione scelta tra quelle disponibili, ovvero " <i>Sola conservazione</i> ",<br>" <i>Solo documentale</i> " oppure " <i>Conservazione e documentale</i> " |

#### 2.3.2. Servizio eSIGN

| Ticket# | Тіро       | Descrizione della modifica                                                                                                    |
|---------|------------|----------------------------------------------------------------------------------------------------|
| #13848  | Correzione | Nel servizio eSIGN è presente la funzionalità per l'importazione massiva degli utenti<br>firmatari tramite un file .csv con un tracciato definito.<br>Questa funzionalità può anche essere automatizzata tramite interfaccia con applicativi<br>terzi.<br>Prima della correzione, se nel file era presente un firmatario con un Codice Fiscale<br>incompatibile con il Paese di residenza, la procedura restituiva un errore che di fatto<br>bloccava l'intera importazione.<br>Con la correzione apportata, nello scenario sopra descritto, l'utente firmatario con Codice<br>Fiscale non corretto viene scartato e l'importazione avviene correttamente per tutti gli<br>altri firmatari presenti nel file. |

### 2.4. Versione 2.23.4

Data di rilascio: 31/01/2025.

#### 2.4.1. Servizio eMAN

| Ticket | Тіро       | Descrizione della modifica                                                                                                    |
|--------|------------|----------------------------------------------------------------------------------------------------|
| #13888 | Correzione | Nel servizio eMAN è possibile produrre in perfetta autonomia i Manuali di Conservazione<br>a norma i quali devono essere firmati digitalmente in modalità <i>PAdES</i> o <i>CAdES</i> .<br>Nel caso in cui l'utente avesse firmato il manuale in modalità <i>CAdES</i> e ricaricato, il sistema<br>restituiva un errore impedendone il caricamento.<br>Con la correzione apportata è stato ripristinato il corretto funzionamento del caricamento<br>del Manuale della Conservazione firmato digitalmente in modalità CAdES al fine di porlo<br>automaticamente in conservazione. |

### 2.5. Versione 2.23.5

Data di rilascio: 07/02/2025.

#### 2.5.1. Servizi Entaksi

| Ticket | Тіро            | Descrizione della modifica                                                                                                    |
|--------|-----------------|----------------------------------------------------------------------------------------------------|
| #13914 | Implementazione | La Console di Entaksi presenta una dashboard dove sono presenti, solo agli utenti abilitati,<br>esclusivamente i servizi contrattualizzati.<br>Nel caso di abilitazione del servizio eCONR venivano mostrati erroneamente i tasti rapidi<br>di eCON e di eAMB.<br>Con la correzione apportata viene correttamente visualizzato esclusivamente il tasto<br>relativo al servizio eCONR. |

| Ticket             | Тіро       | Descrizione della modifica                                                                                                    |
|--------------------|------------|----------------------------------------------------------------------------------------------------|
| #12269 e<br>#13014 | Correzione | Nei servizi Entaksi è presente un menu laterale dove sono riportate le voci principali dei<br>servizi contrattualizzati e per ogni voce principale sono presenti delle sotto-voci per<br>indicare le pagine principali del servizio stesso.<br>Le voci a menu sono composte da una descrizione, una icona e, nel caso di voce principale,<br>una freccetta verso il basso per indicare la presenza di sotto-voci. Cliccando su ogni sotto-<br>voce l'utente accede alla relativa pagina.<br>Nel caso di visualizzazione ridotta (non a schermo pieno) della pagina principale, il menu<br>laterale appariva con una barra, e il testo si sovrapponeva alle icone rendendo difficoltosa<br>la leggibilità del menu.<br>Con la correzione apportata la problematica sopra illustrata è stata risolta. |

#### 2.5.2. Servizio eSIGN

| Ticket# | Тіро       | Descrizione della modifica                                                                                                    |
|---------|------------|----------------------------------------------------------------------------------------------------|
| #13893  | Correzione | Nel servizio eSIGN è possibile importare massivamente gli utenti firmatari tramite un<br>import di un file .csv.<br>Nel caso in cui nel file importato fosse stato presente un utente firmatario con un<br>processo di firma in corso dichiarato come obsoleto tutto l'import veniva erroneamente<br>rifiutato e nessuna anagrafica veniva aggiornata/inserita.<br>Con la modifica apportata esclusivamente l'utente firmatario con un processo di firma in<br>corso reso obsoleto viene rifiutato e i restanti utenti vengono correttamente<br>importati/aggiornati. |